# Návod

# Portál pracovních příležitostí

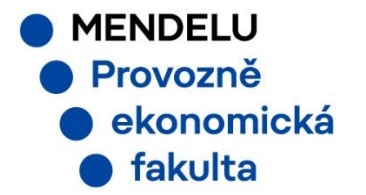

Obsah 1) Registrace společnosti (3-8) 2) Vytvoření nabízené praxe pro studenty (9-12) 3) Přijetí studenta na praxi (13) 4) Vytvoření Třístranné smlouvy (14-16) 5) Proces schvalování, ukončení a hodnocení **praxe** (17-21) 6) obnova hesla a přístupu (22) 7) Kontakt (23)

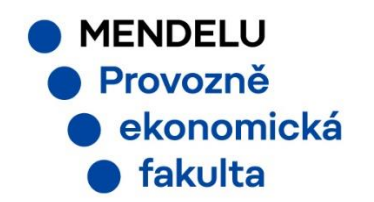

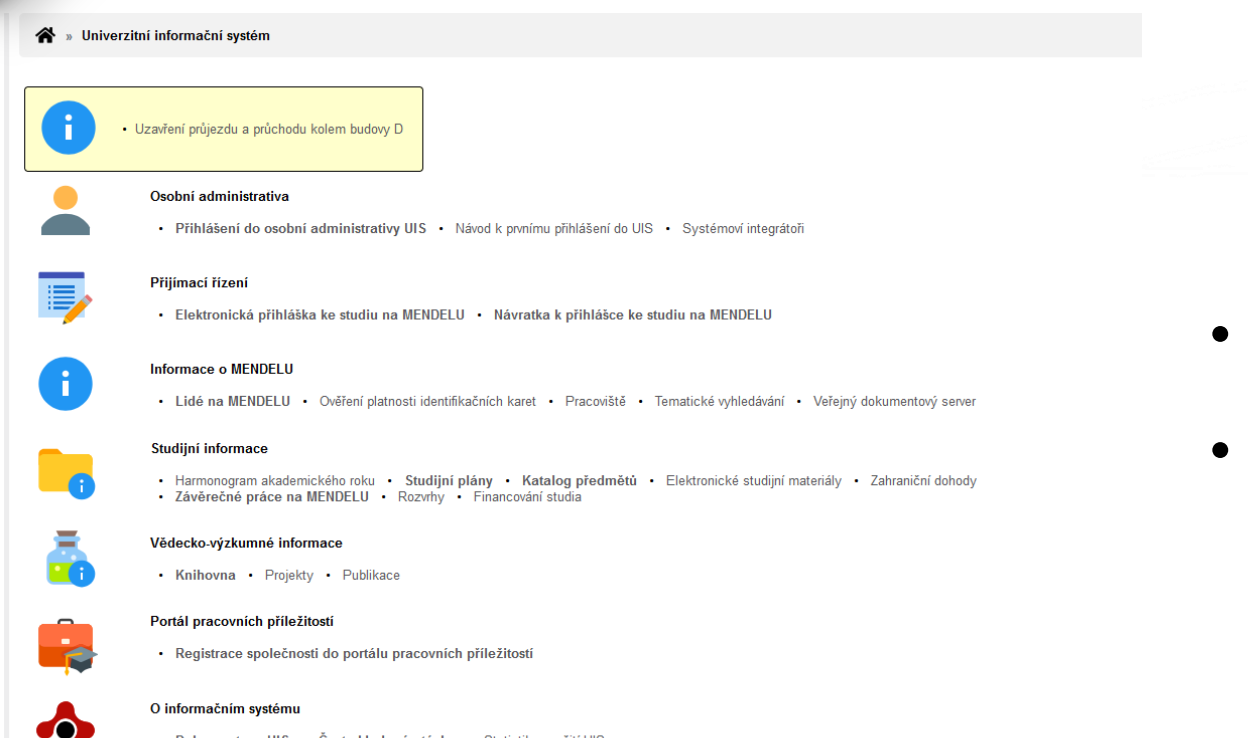

Dokumentace UIS 

 Často kladené otázky

 Statistiky využití UIS

 Uvažujete o zavedení studijního informačního systému na Vaší univerzitě?

English version of the information system
Slovenská verzia informačného systému (Slovak version)

- is.mendelu.cz
- sekce Portál pracovních příležitostí

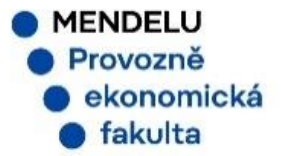

#### \* » Registrační formulář pro partnerskou organizaci

Děkujeme za Váš zájem o spolupráci s Mendelovou univerzitou v Brně. Pro registraci Vaší společnosti do Portálu pracovních příležitostí vyplňte následující formulář. Heslo, které zadáte, Vám bude po registraci sloužit pro přístup do Portálu. Po odeslání vyplněného formuláře Vám bude doručen e-mail pro potvrzení údajů k registraci.

#### Načtení údajů ze systému ARES

Vyplňte IČO pro načtení základních informací o společnosti ze systému ARES (Administrativní registr ekonomických subjektů registrovaných v České republice).

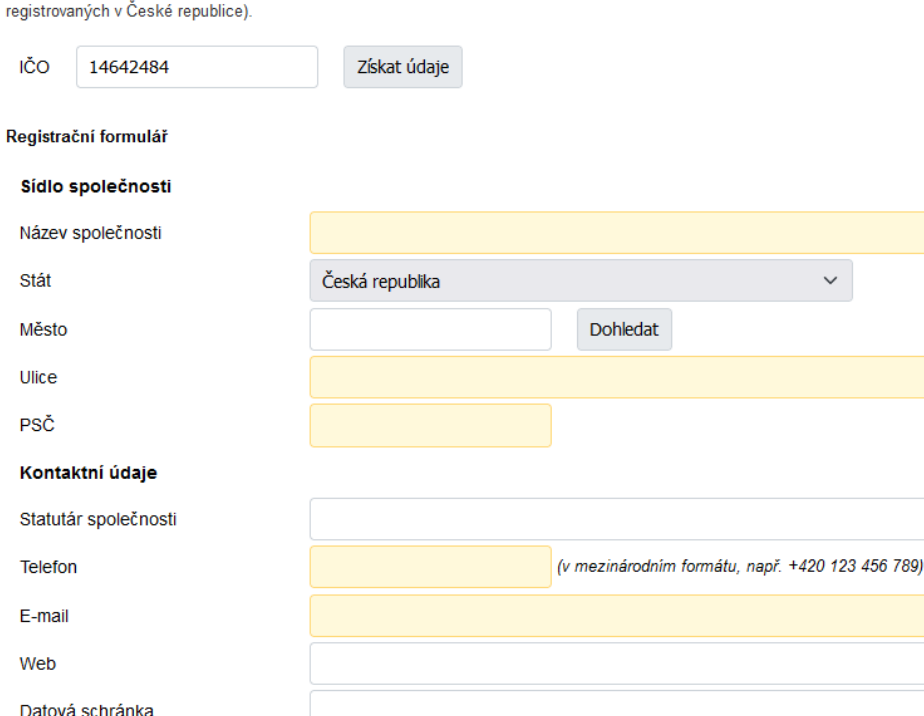

#### Další informace

IČO

• vyplnění registračního formuláře

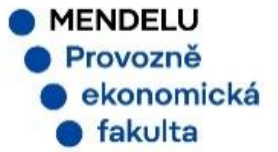

| a vi <sup>st</sup> kontaktní osobě |                                                                                                    |
|------------------------------------|----------------------------------------------------------------------------------------------------|
| 10202A                             | Jméno a přijmení zadávejte bez titulů.                                                                 |
| 9. ano                             | Petr                                                                                                   |
| Příjmení                           | Novák                                                                                                  |
| Pohlaví                            | o muž 🔷 žena                                                                                           |
| Pracovní pozice                    | obchodní cestující                                                                                     |
|                                    | Datum narození je důvěrný údaj a slouží pouze pro interní evidenci Univerzitního informačního systému. |
| Datum narození                     | DD. MM. RRRR                                                                                           |
| Telefon                            | (v mezinárodním formátu, např. +420 123 456 789)                                                       |
| E-mail                             |                                                                                                    |
| Heslo                              | •••••                                                                                                  |
|                                    | velmi silné heslo                                                                                      |
| Kontrolní zadání                   | •••••                                                                                                  |

#### Požadavky na heslo

- Minimální délka hesla je 10 znaků.
- Minimální počet malých písmen je 1.
- Minimální počet velkých písmen je 1.
- Minimální počet číslic je 1.
- Minimální počet nepísmenných znaků je 1.
- Maximální počet po sobě jdoucích opakujících se znaků je 3.
- Heslo musí být silné (alespoň tři čárky ze čtyř).
- 🥝 🛛 Alternativou ke splnění minimálních požadavků na počet číslic, písmen atd. je heslo alespoň 30 znaků dlouhé, které se skládá alespoň z 5 různých znaků
- Minimální počet změn oproti starému heslu je 5.

#### Je zakázáno používat diakritiku (povoleny jsou pouze ASCII znaky).

V následujících filtrech můžete omezit spolupráci pouze na určité skupiny praxí. Implicitně je nastavena spolupráce se všemi skupinami praxí.

#### Studenti z fakulty

| Fakulta | Agronomická fakulta                                 |                    |
|---------|-----------------------------------------------------|--------------------|
|         | Fakulta regionálního rozvoje a mezinárodních studií |                    |
|         | Institut celoživotního vzdělávání                   |                    |
|         | Provozně ekonomická fakulta                         | $\bigtriangledown$ |
|         | Rektorát                                            | $\check{\otimes}$  |
|         | Zahradnická fakulta                                 | $\check{\diamond}$ |

vyplnění údajů o kontaktní osobě

#### výběr fakult pro nabídku praxe

(z hlediska budoucí spolupráce doporučujeme zatrhnout všechny)

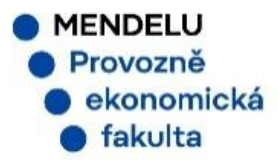

🖀 » Registrační formulář pro partnerskou organizaci

Děkujeme za Váš zájem o spolupráci s Mendelovou univerzitou v Brně. Pro registraci Vaší společnosti do Portálu pracovních příležitostí vyplňte následující formulář. Heslo, které zadáte, Vám bude po registraci sloužit pro přístup do Portálu. Po odeslání vyplněného formuláře Vám bude doručen e-mail pro potvrzení údajů k registraci.

🧭 Registrační formulář byl úspěšně odeslán. Na Vámi zadaný e-mail byla odeslána zpráva s potvrzením registrace.

 po úspěšném vyplnění formuláře je odeslán e-mail s žádostí k potvrzení registrace

MENDELU
 Provozně
 ekonomická
 fakulta

Potvrzení registrace do portálu praxí D Doručená pošta ×

Univerzitní informační systém <no-reply@node.mendelu.cz> komu: mně 💌

Dobrý den,

obdrželi jsme Vámi vyplněnou žádost o registraci do Portálu pracovních příležitostí s následujícími údaji:

Sídlo společnosti Název společnosti: Bohuslav Novák Město: Šanov Ulice: Jiráskova PSČ: 67168

Kontaktní údaje Telefon E-mail: Web: --neuvedeno--Datová schránka: --neuvedeno--

Další informace IČO: 14642484 Popis činnosti: --neuvedeno---

Informace o kontaktní osobě Jméno: Petr Příjmení: Novák Datum narození: 19800101000000 Telefon E-mail: Pracovní pozice: obchodní cestující

Jsou-li vložené údaje správné, potvrďte Vaši registraci na odkazu: https://is.mendelu.cz/praxe/overeni.pl?confirm=71c6913d2b4b426acae1dd81c5fb63

V případě, že nemáte o spolupráci s univerzitou zájem, odmítněte registraci na odkazu: https://is.mendelu.cz/praxe/overeni.pl?confirm=71c6913d2b4b426acae1dd81c5fb63;no=1  potvrzení registrace společnosti do Portálu pracovních příležitostí

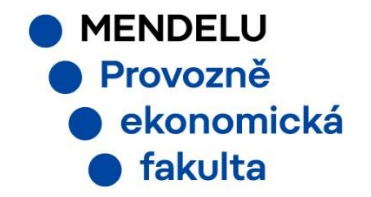

Registrace společnosti v Portálu pracovních příležitostí 🔈 Doručená pošta 🗙

Univerzitní informační systém <no-reply@node.mendelu.cz> komu: mně 💌

Dobrý den,

Vaše společnost byla zaregistrována do Portálu pracovních příležitostí.

Byl Vám založen účet v Univerzitním informačním systému (UIS), prostřednictvím kterého máte přístup do Portálu pracovních příležitos Údaje potřebné pro přihlášení do UIS jsou heslo a login. Heslo bylo zadáno při registraci.

Váš login je: qqnova44 ID: 117876

Do Portálu pracovních příležitostí se můžete přihlásit pod následujícím odkazem: <u>https://is.mendelu.cz/auth/</u>

- po schválení registrace společnosti fakultním koordinátorem obdržíte potvrzení e-mailem
- login a heslo si bezpečně uložte

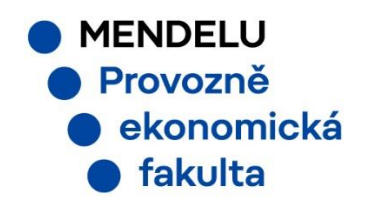

Tato zpráva byla automaticky vygenerována Univerzitním informačním systémem, proto na ni prosím neodpovídejte.

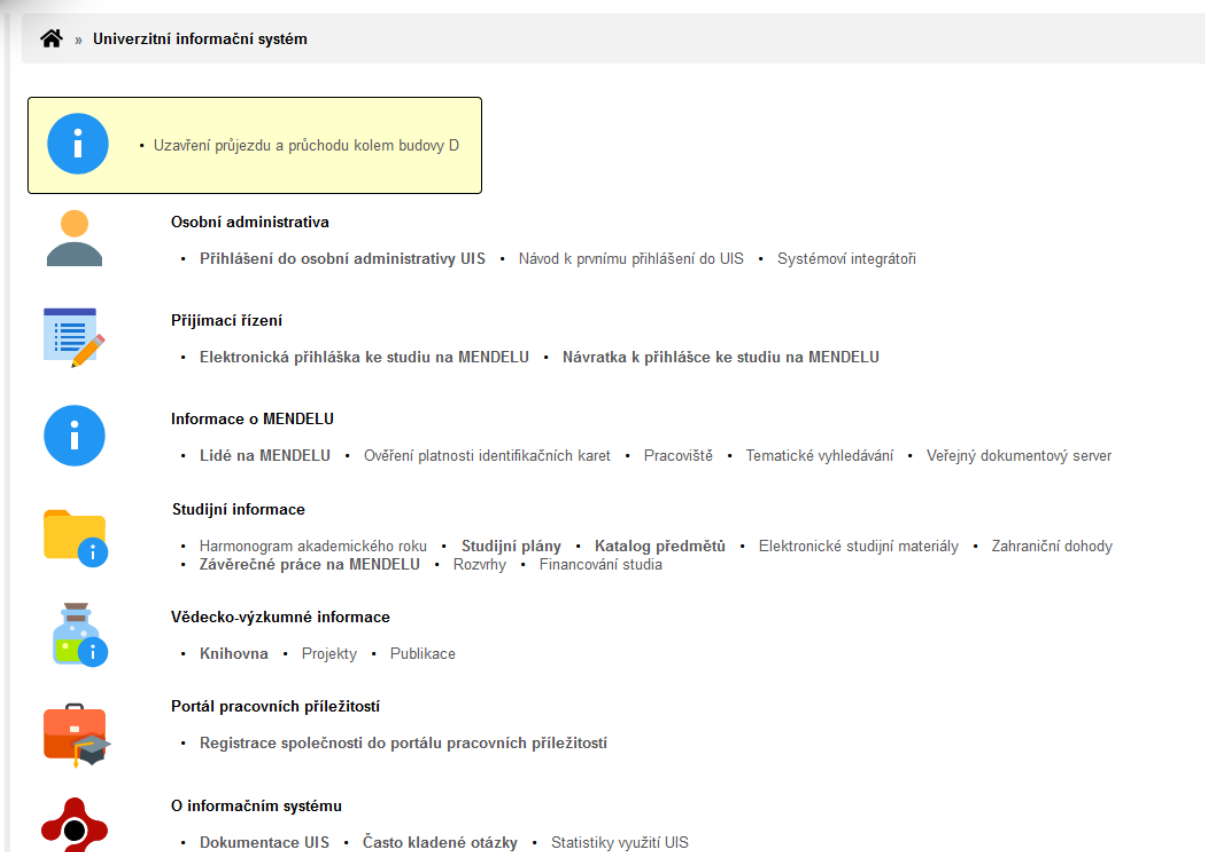

- Uvažujete o zavedení studijního informačního systému na Vaší univerzitě?
- English version of the information system
- Slovenská verzia informačného systému (Slovak version)

 přihlášení k účtu na is.mendelu.cz->Osobní administrativa

MENDELU
 Provozně
 ekonomická
 fakulta

|        | Kontrola osobních údajů                                                                                                    | Dosud jste neprovedli nastavení pro obno                                                                                                    | ovení hesla. Toto nastavení můžete | provést zde. | 0 |
|--------|----------------------------------------------------------------------------------------------------|----------------------------------------------------------------------------------------------------|------------------------------------|--------------|---|
| v<br>I | ývěska<br>Veletrh pracovních příležitostí pro<br>Seminář: Přemýšlíte o studiu/práci<br>Dnes, pátek 8. 11. 12:00 Jak psát záv<br>Seminář na téma PLAGIÁTORSTVÍ ve<br>Nabídka spolubydlení v Černých Políc | studenty a abso (ICV / Aktuality) <b>*</b><br>v zahraničí? (AF / Zahraniční oddělení) <b>*</b><br>ěrečné práce (ÚVIS / Knihovna) <b>*</b><br>čtvrtek 14. 11. (Inzerce / Ostatní) <b>*</b><br>h- 3 min šalino (Inzerce / Ubytování / Nabízím) <b>*</b><br>další |                                    |              |   |
| Por    | tál spolupráce<br>Portál pracovních příležitostí                                                                                                    |                                                                                                    |                                    |              |   |

\*postup při ztrátě hesla – slajd č. 21

po přihlášení do UIS (is.mendelu.cz) zvolte Portál spolupráce->Portál pracovních příležitostí

login a heslo si bezpečně uložte\*

•

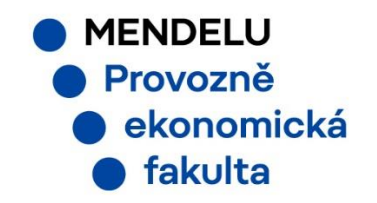

Seznam studentů Nabízené praxe Realizované praxe Nastavení

#### Evidence nabídek praxí

Tato aplikace slouží k evidenci a správě praxí nabízených studentům. Pro vytvoření nové nabídky použijte formulář Přidání nové nabídky v dolní části aplikace. Seznam nabídek si můžete omezit dle data nástupu.

| Od data nástupu | DD. MM. RRRR      |
|-----------------|-------------------|
| Stav nabídky    | všechny nabídky 🗸 |
| Omezit          |                   |

Následující tabulka zobrazuje všechny nabídky praxí, které jsou u Váší společnosti evidované. Chcete-li odebrat nabídku praxe, označte ji ve sloupci Ozn. a stiskněte tláčitko Odebrat nabídku. Sloupec Nabízeno zobrazuje, zda je nabídka nabízená nebo je v přinzvě. Kluhurim na ikonu v tomto sloupci změnite stav navládky.

Zobrazit: 🥹 Popis nabídky 🤡 Datum nástupu 🥹 Platnost do

Ozn. Nabízeno Název nabídky Obec (místo výkonu) Popis nabídky Max. zájemců Datum nástupu Platnost do Délka praxe Vytvořeno Délka nabídky Uchazečí Založit podle Upravit Nenalezena žádná vyhovující data. Legenda (otevře/zavře se po kliknutí) Přidání nové nabídky Název nabídky Obchodní cestující Obec (místo výkonu) Brno Dohledat Místo výkonu (mimo ČR a SR) Délka nabídky Tento rok a následujíci 1 Platnost do 31. 12. 2024 î. Datum nástupu 2. 1. 2025 Maximální počet zájemců 1 Délka praxe Délku praxe uvedte v počtu dní. Studenti z fakulty Provozně ekonomická fakulta 🔞  $\oslash$  $\otimes$  $\bigcirc$ Ostatní pověření pracovníci stejné společnosti uvidí nabídku jen tehdy, bude-li společná. Společná pro celou společnost Popis nabídky (max. 3000 znaků) Použít HTML editor: **()** ano () ne | 🗵 🕫 🐧 🗋 🔜 👗 🎭 🏙 🌚 🛍 | お 🖙 🏘 🏭 🖉 | B I ち 😒 | 注 注 従 伊 | 王 王 王 | の 🍤 | 🌯 🛝 Formát Normální
 Styl Pomahát s administrativou v získávání klientů společnosti....

pro vytvoření nové nabídky praxe zvolte Nabízené praxe a přidejte novou nabídku praxe

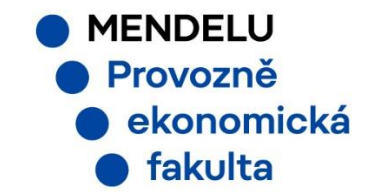

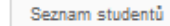

Nabízené praxe Realizované praxe Nastavení

#### Evidence nabídek praxí

Tato aplikace slouží k evidenci a správě praxí nabízených studentům. Pro vytvoření nové nabídky použijte formulář Přidání nové nabídky v dolní části aplikace. Seznam nabídek si můžete omezit dle data nástupu.

#### 🥝 Nabídka byla přidána.

| Od data nástupu | DD. MM. RRRR    |   |
|-----------------|-----------------|---|
| Stav nabídky    | všechny nabídky | ~ |

Omezit

Následující tabulka zobrazuje všechny nabídky praxí, které jsou u Vaší společnosti evidované. Chcete-li odebrat nabídku praxe, označte ji ve sloupci Ozn. a stiskněte tlačítko Odebrat nabídku. Sloupec Nabízeno zobrazuje, zda je nabídka nabízená nebo je v připravě. Kliknutím na ikonu v tomto sloupci změníte stav nabídky.

Zobrazit: @ Popis nabídky @ Datum nástupu @ Platnost do

| Ozn. | Nabízeno | Název nabídky      | Obec (místo výkonu) | Popis nabídky                                             | Max. zájemců | Datum nástupu | Platnost do | Délka praxe | Vytvořeno  | Délka nabídky           | Uchazeči | Založit podle | Upravit |
|------|----------|--------------------|---------------------|-----------------------------------------------------------|--------------|---------------|-------------|-------------|------------|-------------------------|----------|---------------|---------|
|      | 0        | Obchodní cestující | Brno                | Pomahát s administrativou v získávání klientů společnosti | 1            | 02.01.2025    | 31.12.2024  | nezadáno    | 11.11.2024 | Tento rok a následující | 0/0      |               | Ż       |

Pro odebrání nabídky praxe stiskněte tlačítko Odebrat nabídku.

Odebrat nabídku

Legenda (otevře/zavře se po kliknutí)

 potvrzení o vytvoření nové nabídky praxe

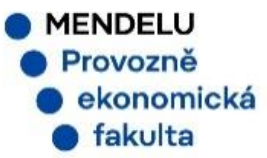

### 3) Přijetí studenta na praxi

Přihlášení studenta na praxi D Doručená pošta ×

Univerzitní informační systém <no-reply@node.mendelu.cz> komu: mně 💌

Vážený uživateli

student Jiří Gruber projevil zájem o praxi Obchodní cestující, která byla zveřejněna v Portálu pracovních příležitostí Vámi spravovanou společností.

Detaily o přihlášce si můžete zobrazit v přehledu nabízených pozic pod následujícím odkazem: <u>https://is.mendelu.cz/auth/praxe/index.pl?je\_firma=1;uchazeci=16723;firma=19961;zalozka=3;</u>

Tato zpráva byla automaticky vygenerována Univerzitním informačním systémem, proto na ni prosím neodpovídejte.

 doručení oznámení o zájemci na praxi

Přihlášen: Petr Novák 🛛 🛔 🗶

| <b>*</b> » | Portál pracovních p    | ň ležitostí »  | Uchazeči                                                    |               |
|------------|------------------------|----------------|-------------------------------------------------------------|---------------|
| Sezna      | am studentů 🛛 🔊        | labízené prax  | Realizované praxe                                           | Nastavení     |
| Osoby up   | cházející se o pozi    | ci             |                                                             |               |
| V této čás | sti aplikace můžete z  | pracovat vše   | chny přihlášky na zvolenou poz                              | ici.          |
| Název na   | bidky: Obchodní o      | estující       |                                                             |               |
| V následu  | ující tabulce je zobra | zen přehled vš | éech osob ucházejí cí ch se o zvo                           | olenou praxi. |
| 070        | Datum přibláčky        | Hebareč        | <b>a</b>                                                    | <b>5</b>      |
| · · · · ·  | Datum primasky         | Ochazec        | Studium                                                     | E-mail        |
|            | 11.11.2024             | UCHAZEC        | PEF N-EAM prez [sem 1, roč                                  | 1] 💌          |
| Pomocí n   | 11.11.2024             | můžete přijme  | PEF N-EAM prez [sem 1, roč<br>out nebo odmítnout označené u | 1] 💌          |

 přijetí/odmítnutí studenta na praxi v UIS/Portál pracovních příležitostí

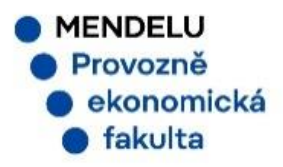

# 4) Vytvoření Třístranné smlouvy o zajištění praxe

| Přihlášen: Petr Novák 🛔 🗙                                                                                                    |   | _                    |
|----------------------------------------------------------------------------------------------------|---|----------------------|
| 🖀 🔋 Portál pracovních příležitostí - Bohuslav Novák                                                                                                    | • | praxe se objeví v    |
| 1     Seznam studentů     Nabízené praxe     Realizované praxe       0     Aktuální praxe     Hustavení                                                                                                    |   | záložce Realizované  |
| Aktuálně probíhající praxe ve vaší společnosti         V následující tabulce je zobrazen přehled aktuálně probíhajících praxí ve vaší společnosti.                                                                                                    |   | praxe                |
| Ozn.       Stav       Pozice       Pracovník       Studium       E-mail       Tisk smlouvy       Hodnocení praxe       Smlouva dodána       Pracovní deník         Image: Strategie in the strategie in the stra | • | firma vytiskne a     |
| Pomocí následujících tlačítek můžete určit, zda student v organizaci absolvoval praxi úspěšně či neúspěšně.<br>Úspěšně absolvovaná praxe Neúspěšně absolvovaná praxe                                                                                                    |   | podepíše 3 ks        |
| Legenda (otevře/zavře se po kliknutí)                                                                                                    |   | Třístranné smlouvy a |
| Stránka zobrazena s využitím superpráva (jako Petr Novák pracuje Ing. Jiří Gruber).                                                                                                    |   | předá studentovi     |
| UIS MENDELU                                                                                                    |   |                      |

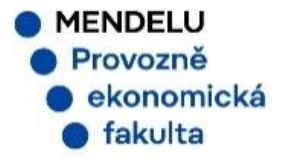

# 4) Vytvoření Třístranné smlouvy o zajištění praxe

#### fihlášen: Petr Novák 🛛 🛔 🗶

🖀 🔹 Portál pracovních příležitostí - Bohuslav Novák

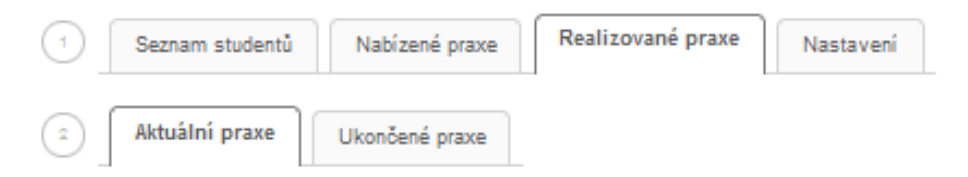

#### Aktuálně probíhající praxe ve vaší společnosti

V následující tabulce je zobrazen přehled aktuálně probíhajících praxí ve vaší společnosti.

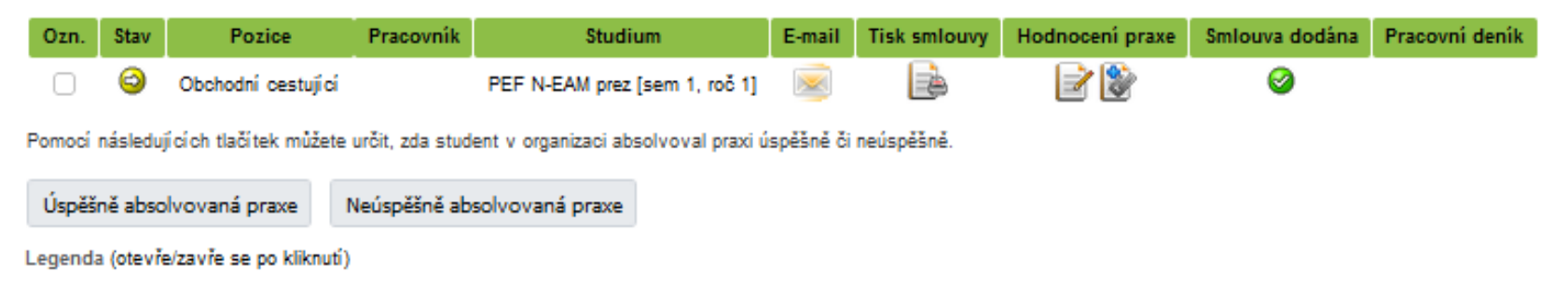

 student doručí smlouvu fakultní referentce praxí, která potvrdí dodání smlouvy (po fakultou potvrzeném vyzvednutí smlouvy)

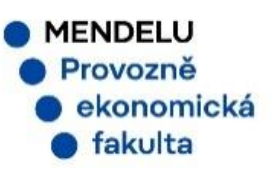

# 4) Vytvoření Třístranné smlouvy o zajištění praxe

| Student Pošta Dokumenty [                                 | Diskuzní fóra      | Rozvrhy                           | Zkoušky                  | List ZU                    | Spolužáci    | Plán studia  | Výsledky  | Anketa  | Registrace/zápi | sy Zadání ZP   | Odevzdávár |
|-----------------------------------------------------------|--------------------|-----------------------------------|--------------------------|----------------------------|--------------|--------------|-----------|---------|-----------------|----------------|------------|
| Zapsané terminy<br>Žádné terminy nejsou v plánu.          | Port/<br>Studium - | <mark>ÁL PRA</mark><br>- PEF N-OI | COVNÍCI<br>-ZNOI prez [1 | H PŘÍLEŽ<br>sem 5, roč 2]  | ITOSTÍ       |              |           |         |                 |                |            |
| Nové terminy<br>Žádné terminy nejsou nyni k<br>dispozici. | Pře                | hled spole                        | ečností                  | Nabízen                    | é praxe      | Moje pra     | Na        | stavení |                 |                |            |
|                                                           | Aplikace<br>Omez   | e slouží k<br>zit na sta          | zobrazení \<br>v vš      | Vašich souč<br>šechny stav | asných i pro | oběhlých pra | xí.       |         |                 |                |            |
|                                                           | Omez<br>V násled   | tit<br>dující tabu                | ulce vidíte p            | rehled Vaši                | ch přihlášel | k a praxí.   |           |         |                 |                |            |
|                                                           | Ozn.               | Stav                              | Pozice                   | Spol                       | ečnost       | Detail       | Hodnoceni | Smlo    | ouva dodána     | Pracovní denil | ĸ          |
|                                                           |                    | 0                                 | IT služby                | OBEC SI                    | ENETÁŘO\     | /            |           |         | 0               | E              |            |

náhled na pracovní deník je aktivní po potvrzení dodání smlouvy fakultním správcem praxí

ullet

 následně student provádí evidenci pracovních činností do pracovního deníku

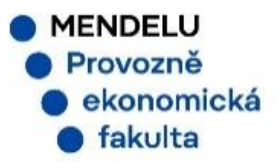

| Správa e-mailových šablon                                                                                                    | Správa e-mailových front                                                                                                    | Správa pravidelných e-mailů                 |                               |    |  |
|----------------------------------------------------------------------------------------------------|----------------------------------------------------------------------------------------------------|---------------------------------------------|-------------------------------|----|--|
| láhled e-mailu                                                                                                    |                                                                                                    |                                             |                               | G. |  |
| Renderovaci parametry                                                                                                    |                                                                                                    |                                             |                               |    |  |
| appLink = [/auth/praxe/de<br>pohlavi = [1]<br>pozice = [19024]<br>prijemce = [48225]                                                                                                    | nik.pl?rezim=3,denik=24]                                                                                                    | toust name stormout for conforming          |                               |    |  |
| -mail vzniki do 5 minut po zaloże<br>ronty. Do odesilací fronty se přesi                                                                                                    | ne v čas "Renderovat".                                                                                                    | oval, pouze presunour cas renderovan        | i nebo ho vymazat z renderova |    |  |
| -mail vzniki do 5 minut po zaloze<br>onty. Do odesilací fronty se přesi<br>Výsledný text e-mailu                                                                                                    | ne v čas "Renderovat".                                                                                                    | ovar, pouze presunour cas renuerovan        | i nebo ho vymazat z renderova |    |  |
| -mail vzniki do 5 minut po zaloze<br>onty. Do odesilací fronty se přesu<br>Výsledný text e-mailu<br>Žádost o schválení pracovn<br>Přijemci: Magda Vargová                                                                                                    | ne v čas "Renderovat".<br>(ho deníku                                                                                                    | ovar, pouze presunour cas renuerovan        | i nebo ho vymazat z renderova |    |  |
| -mail vzniki do 5 minut po zaloze<br>onty. Do odesilací fronty se přest<br>Výsledný text e-mailu<br>Žádost o schválení pracovn<br>Přijemci: Magda Vargová<br>Vážená uživatelko,                                                                                 | ne v čas "Renderovat".<br>(ho deníku                                                                                                    | ovar, pouze presunour cas renuerovan        | i nebo ho vymazat z renderova |    |  |
| -mail vzniki do 5 minut po zaloze<br>ronty. Do odesilací fronty se přesu<br>Výsledný text e-mailu<br>Žádost o schválení pracovn<br>Přijemci: Magda Vargová<br>Vážená uživatelko,<br>student Petr Straka na                                                      | ne v čas "Renderovat".<br>(ho deníku<br>pozici IT služby požádal o s                                                                     | chválení pracovního deníku.                 | i nebo ho vymazat z renderova |    |  |
| -mail vzniki do 5 minut po zaloze<br>onty. Do odesilací fronty se přest<br>Výsledný text e-mailu<br>Žádost o schválení pracovn<br>Přijemci: Magda Vargová<br>Vážená uživatelko,<br>student Petr Straka na<br>Deník můžete schválit p<br>https://test.is.mendelu | ne v čas "Renderovat".<br><b>(ho deníku</b><br>pozici IT služby požádal o s<br>od následujícím odkazem:<br>.cz/auth/praxe/denik.pl?rezid | chválení pracovního deníku.<br>m=3;denik=24 | i nebo ho vymazat z renderova |    |  |

na konci praxe student odesílá firmě deník praxe ke schválení-

firma obdrží notifikační e-mail

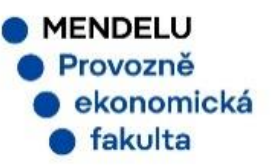

#### Firma: OBEC SENETÁŘOV

Současný stav pracovního deníku: Student odeslal pracovní deník ke schválení firmou

| Datum                                                              |                                                   | Začáte                      | k Kon                                 | lec         | Či                                 | innost                                                                                                    |
|--------------------------------------------------------------------|---------------------------------------------------|-----------------------------|---------------------------------------|-------------|------------------------------------|----------------------------------------------------------------------------------------------------|
| 06.12.202                                                          | 3                                                 | 07:00                       | 14:0                                  | 00          | aktalizace SW, pomoc uživatelům    | <ul> <li>Provozně</li> <li>ekonomická</li> </ul>                                                                                                    |
| 07.12.202                                                          | 3                                                 | 07:00                       | 17.0                                  | 00          | administrátorské činnosti, editace | fakulta     Deník praxe studenta      Jméno a přijmení: Petr Straka     Stupeň studia: navazující magisterský     Studijní program: Otevřená informatika (N-OI)     Semestr: Z5 2023/2024                                                                                                    |
| Odpracováno: <b>17 hod</b><br>Možnost tisku bude zp<br>Schválit Za | l <b>in 0 minut</b><br>přístupněna po<br>amítnout | o schválení prac<br>Tisk Ti | ovního deníku správcen<br>sk anglicky | n společnos | sti.                               | Datum         Přítomnost<br>od         Čínnost         Hodiny           6. 12. 2023         07:00         14:00         aktalizace SW, pomoc uživatelům         7,00           7. 12. 2023         07:00         17:00         administrátorské činnosti, editace         10,00           Celkem:         17:00           Název organizace:         OBEC SENETÁŘOV<br>IČ organizace:         00637203           Jméno vedoucího praxe:         Magda Vargová           Za studenta potvrzeno v UIS: 8. 1. 2024         Za organizaci potvrzeno v UIS: 8. 1. 2024 |

 firma si zobrazí deník (lze generovat i v .pdf) a zvolí schválit/zamítnout

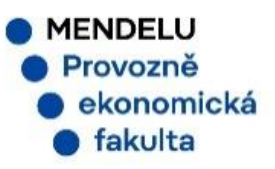

| Přihlášen: F            | Petr Novák 🧯 🗶                                                      |                                 |                                                                                                    |
|-------------------------|---------------------------------------------------------------------|---------------------------------|----------------------------------------------------------------------------------------------------|
| *                       | » Hodnocení                                                         |                                 |                                                                                                    |
| 1                       | Seznam studentů Nabízené praxe Rea<br>Aktuální praxe Ukončené praxe | lizovan                         | né praxe Nastavení                                                                                                    |
| Hodno                   | cení praxe                                                          |                                 |                                                                                                    |
| Stude<br>Pozic<br>Spole | ent:<br>ee: Obchodní cestující<br>ečnost: Bohuslav Novák            |                                 |                                                                                                    |
|                         | Н                                                                   | odnoce                          | ení praxe – firma                                                                                                    |
| Dotaz<br>a) Ho          | ník spokojenosti s praxí pro firmy.<br>Ndnocení praxe               | Junioue                         |                                                                                                    |
| Ótázk                   | ty k průzkumu                                                       |                                 |                                                                                                    |
| 1)                      | Studentův výkon během praxe:                                        |                                 | výrazně předčil naše očekávání<br>předčil naše očekávání<br>spinil naše očekávání / byl průměrný<br>nespinil naše očekávání<br>byl paznetka pravné prvíční |
| 2)                      | Své hodnocení, prosím, krátce<br>zdůvodněte:                        |                                 | y naposo nerynordyc                                                                                                    |
| 3)                      | Ohodnotte, prosim, následující rysy studenta<br>během praxe:        | 1 -<br>2 -<br>3 -<br>4 -<br>5 - | určité ano<br>spíše ano<br>nelze hodnoit<br>spíše ne<br>rozhodné ne                                                                                        |
|                         |                                                                     | 1                               | 2 3 4 5                                                                                                    |
|                         | dochvilnost                                                         | $^{\circ}$                      | $\circ$ $\circ$ $\circ$ $\circ$                                                                                                    |
|                         | rychlost plnění zadaných úkolů                                      | $^{\circ}$                      | $\circ$ $\circ$ $\circ$ $\circ$                                                                                                    |
|                         | peclivost pri plnění zadaných úkolů                                 | 0                               | 0 0 0 0                                                                                                    |
|                         | samostatnost                                                        | 0                               | 0 0 0 0                                                                                                    |
|                         | komunikacni sonopnosti                                              | 0                               | 0 0 0 0                                                                                                    |
|                         | kreativita (schonnost připášet pové pácody)                         |                                 |                                                                                                    |
|                         | Reasona (schophost prinaset nove napady)                            |                                 |                                                                                                    |
| 4)                      | Zaměstnáváte čerstvé absolventy?                                    |                                 | rozhodně ano                                                                                                    |
|                         |                                                                     |                                 | spiše ano                                                                                                    |
|                         |                                                                     |                                 | spíše ne                                                                                                    |
|                         |                                                                     |                                 | rozhodně ne                                                                                                    |
| 5)                      | Je pro Vás důležitá absolvovaná vysoká                              |                                 | rozhodně ano                                                                                                    |
|                         | škola při výběru zaměstnance?                                       |                                 | spíše ano                                                                                                    |
|                         |                                                                     | ~                               |                                                                                                    |

 po schválení deníku společností následuje dotazník hodnocení studentské praxe

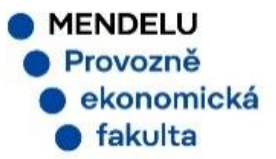

#### 🖀 🔹 Portál pracovních příležitostí - Bohuslav Novák

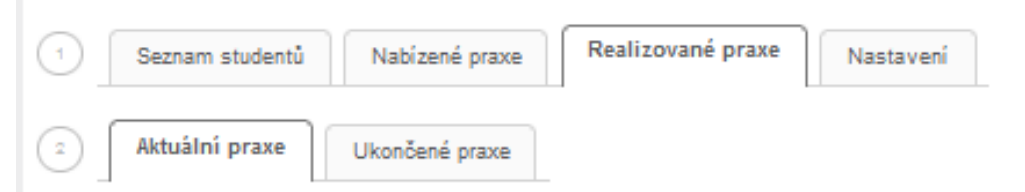

#### Aktuálně probíhající praxe ve vaší společnosti

V následující tabulce je zobrazen přehled aktuálně probíhajících praxí ve vaší společnosti.

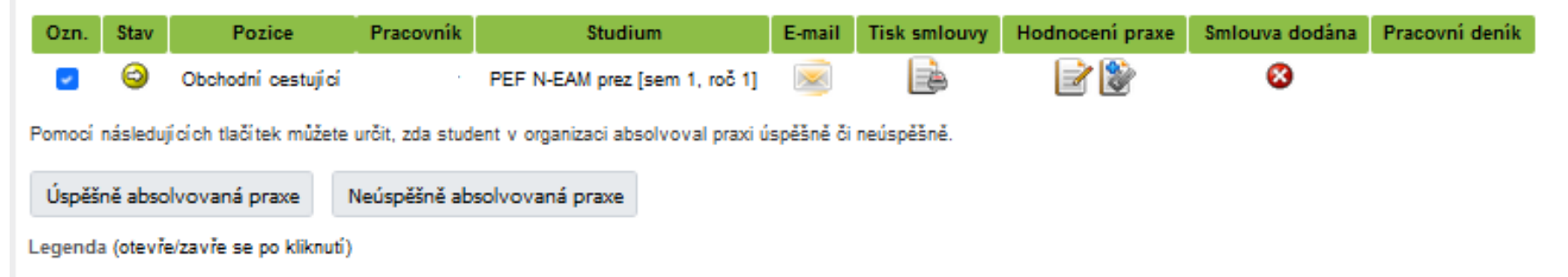

firma poté ukončí praxi jako úspěšně/neúspěšně absolvovanou

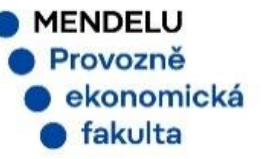

- po ukončení praxe v UIS se zobrazí formulář pro hodnocení praxe studentem
- po jeho vyplnění schvaluje pracovní deník garant studijního programu a zadá zápočet
- případě zamítnutí deníku se po opravě proces schvalování opakuje

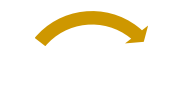

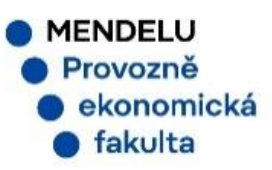

### 6) Obnova hesla do Portálu pracovních příležitostí

 $\sim$ 

 $\sim$ 

 $\sim$ 

v případě ztráty přístupu do Portálu pracovních příležitostí zvolte:

https://pef.mendelu.cz/student/potrebuji-poradit

#### IT záležitosti

| Změna hesla do UIS pro studenty           |
|-------------------------------------------|
| Nemohu se dostat do e-přihlášek           |
| Návod na přihlášení do Office365 (e-mail) |

Změna hesla pro správce praxí a zavedení nového správce praxí u již založené firmy

Změnu hesla pro správce praxí provádí systémový integrátor na základě požadavku – e-mailu správce portálu praxí (e-mail musí být registrován u dané osoby). Není možné generovat nové heslo pro zástupce. Heslo je nutné obnovit do 24 hodin po obnovení.

Pokud správce portálu praxí v dané firmě už nepůsobí a je nutné přidat nového správce praxí, musí nový správce poslat e-mail systémovému integrátorovi s údaji pro jeho založení. Ty jsou **jméno, přijmení, pozice správce ve firmě, datum narození, firemní e-mail nového správce**.

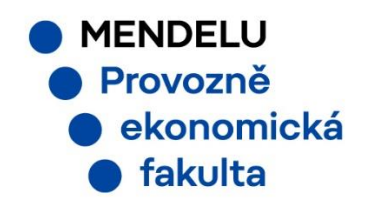

### 7) Kontakt

#### Správce praxí na PEF:

#### Ing. Kateřina Benešovská

Q 1.89

Provozně ekonomická fakulta

Mendelova univerzita v Brně

Zemědělská 1/613 00 Brno

tel.: 545 132 704

katerina.benesovska@mendelu.cz

www.pef.mendelu.cz

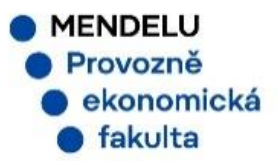